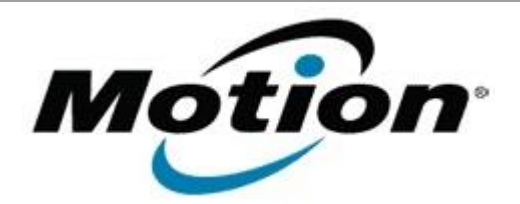

# Motion Computing Software Release Note

| Name                          | LE1700 BIOS A16 and B16 self-installer                                                                                                    |
|-------------------------------|----------------------------------------------------------------------------------------------------|
| File Name                     | LE1700_BIOS_AB16.zip                                                                                                    |
| Release Date                  | August 14, 2008                                                                                                    |
| This Version                  | A16 and B16                                                                                                    |
| Replaces Version              | A13, B13 and all previous versions                                                                                                    |
| Intended Users                | Motion Computing advises all LE1700 users to install this update. See <i>Fixes in this Release</i> and <i>Known Issues and Limitations</i> below for more details. |
| Intended Product              | LE1700 Tablet PCs                                                                                                    |
| File Size                     | 1.7 MB                                                                                                    |
| Supported<br>Operating System | <ul> <li>Windows XP Tablet PC Edition 2005*<br/>Version 2002 Service Pack 2</li> <li>Windows Vista, all versions except Windows Vista Home Basic</li> </ul>        |
|                               | * Tablet Edition 2005 is included with the free Service Pack 2 download. If you installed Windows XP Service Pack 2 on a Tablet PC, you have Tablet Edition 2005.  |

## Fixes in this Release

- Added update for Intel® Core<sup>™</sup>2 Duo L7400 1.50GHz CPU microcode.
- Added support for Intel® Core<sup>™</sup>2 Duo U7500 1.06GHz.
- Resolved a boot issue, which was caused by simultaneously pressing F2 and the power button during POST.
- Corrected an issue related to BIOS Setup hard disk drive (HDD) model number display.
- Resolved an issue related to a slow POST when the HDD password is enabled.
- Addressed an issue related to maintaining the current HDD password when updating the BIOS.
- Resolved an issue related to detecting the solid state drive (SSD) after setting the SSD password.
- Addressed an issue related to maintaining the WWAN device status when updating the BIOS.

### Known Issues and Limitations

- PXE boot (network-based boot) cannot be disabled in BIOS.
- Windows Vista ignores Critical Battery settings stored in BIOS. This is an issue with Windows Vista.

## Installation and Configuration Instructions

### To install the LE1700 A16/B16 BIOS update:

- 1. Download the BIOS AB16 file (LE1700\_BIOS\_AB16.zip) and save it to a directory of your choice.
- 2. Unzip the file to a location on your local drive.
- 3. Double-click on "*Motion LE1700 BIOS AB16.exe"* and follow the prompts. Note that AC power must be plugged in.
- 4. The update process may take some time. Please do not manually power off the tablet.
- 5. The tablet will automatically shut down after installing the BIOS.

### Licensing

Refer to your applicable end-user licensing agreement for usage terms.